susanne.kraft@austin.utexas.eduPage 19/28/1After Effects – Rendering Settings for AVID QuickTime Export

| Click in the                                                                                                    | Composition Layer Effect Animatic                                                                                                    |
|----------------------------------------------------------------------------------------------------|----------------------------------------------------------------------------------------------------|
| composition                                                                                                    | New Composition  %N                                                                                                    |
| timeline that<br>you just<br>created and<br>click<br>Composition ><br>Make Movie                                                                                                    | Composition Settings 第K<br>Background Color 企業B<br>Set Poster Time<br>Trim Comp to Work Area<br>Crop Comp to Region of Interest<br>Add to Render Queue<br>Add Output Module                                                                                                    |
|                                                                                                    | Make Movie $%M$                                                                                                    |
| The Output to<br>Movie dialog<br>opens<br>requiring you<br>to name and<br>save the<br>resulting<br>QuickTime to<br>a desired<br>storage drive.<br>The only<br>format that<br>can be<br>rendered out<br>is a<br>QuickTime | Output Movie To:         Save As:       After Effects Testimov         Save As:       After Effects Testimov         State       Search         DEVICES       2-13-09 email backup         COMMS       10_20_08 storgae         Macinto       30P rest         30P rest       30P rest         2008 Taxes       2008 Taxes         Zo08 W2       AcademyCD         AcademyCD       AcademyCD         AcademyCD       AcademyCD         New Folder       Cancel |
| Click on                                                                                                    | 1 Render Queue ×                                                                                                    |
| "Render                                                                                                    | rrent Render Elapsed:                                                                                                    |
| Settings" to                                                                                                    | er 💞 # Comp Name Status Started Render Time                                                                                                    |
| set up the                                                                                                    | Render Settings: Rest Settings                                                                                                    |
| correct                                                                                                    | Cutput Module:                                                                                                    |
| parameters                                                                                                    |                                                                                                    |

susanne.kraft@austin.utexas.eduPage 29/28/11After Effects – Rendering Settings for AVID QuickTime Export

| Render                                                                                             | Render Settings                                                                                                    |  |  |  |
|----------------------------------------------------------------------------------------------------|----------------------------------------------------------------------------------------------------|--|--|--|
| Settings                                                                                           | Composition "Comp 1"                                                                                                    |  |  |  |
| _                                                                                                  | Quality: Best   Proxy Use: Use no Proxies                                                                                                    |  |  |  |
| Set to Best                                                                                        | Size: 1920 v 1980                                                                                                    |  |  |  |
| Quality                                                                                            | Site Cachai: Rand Only                                                                                                    |  |  |  |
| Quality                                                                                            | Lico Onan Cl. Bandarar Calar Danth: Correct Sotting                                                                                                    |  |  |  |
| Enomo                                                                                              | Use openial nenderer Contribution Security 7                                                                                                    |  |  |  |
|                                                                                                    | Time Sampling                                                                                                    |  |  |  |
| Blending off                                                                                       | Frame Blending: Off for All Layers rame Rate                                                                                                    |  |  |  |
|                                                                                                    | Field Render: Off Use comp's frame rate 23.98                                                                                                    |  |  |  |
|                                                                                                    | 2/2 Buildown: Off                                                                                                    |  |  |  |
| Frame rate set                                                                                     | Motion Blur: On for Checked Layers The Start: 0:00:00:00                                                                                                    |  |  |  |
| for the project                                                                                    | Time Span: Work Area Only   Find: 0.00/29:22 Custom  Diverting: 0.00/29:00                                                                                                    |  |  |  |
| frame rate –                                                                                       | bunation. 0.00.50.00                                                                                                    |  |  |  |
| Use comp's                                                                                         | Options                                                                                                    |  |  |  |
| frame rate                                                                                         | ☑ Use storage overflow                                                                                                    |  |  |  |
|                                                                                                    | Skip existing files (allows multi-machine rendering)                                                                                                    |  |  |  |
| ClickOV                                                                                            |                                                                                                    |  |  |  |
|                                                                                                    | Cancel OK                                                                                                    |  |  |  |
| Set Output                                                                                         | 1 Render Queue ×                                                                                                    |  |  |  |
| Module                                                                                             |                                                                                                    |  |  |  |
|                                                                                                    | rrent Render Elapsed:                                                                                                    |  |  |  |
|                                                                                                    | er 💞 # Comp Name Status Started Render Time                                                                                                    |  |  |  |
|                                                                                                    | Render Settings: Tidest Settings Log: Errors Only T                                                                                                    |  |  |  |
| Output Module: Cossiess                                                                            |                                                                                                    |  |  |  |
| Output                                                                                             | Output Module Settings                                                                                                    |  |  |  |
| Module                                                                                             | Main Options Color Management                                                                                                    |  |  |  |
| Settings                                                                                           | Based on "Lossless"                                                                                                    |  |  |  |
| bettings                                                                                           | Format: QuickTime Movie                                                                                                    |  |  |  |
|                                                                                                    | Format: QuickTime Movie 🔻 🗹 Include Project Link                                                                                                    |  |  |  |
| Format                                                                                             | Format:     QuickTime Movie     Include Project Link       Post-Render Action:     None     Include Source XMP Metadata                                                                                                    |  |  |  |
| Format –                                                                                           | Format: QuickTime Movie 🔹 🗹 Include Project Link Post-Render Action: None 🐨 🗹 Include Source XMP Metadata                                                                                                    |  |  |  |
| Format –<br>QuickTime                                                                              | Format: QuickTime Movie   Format: QuickTime Movie  Format: QuickTime Movie  Format Options  Format Options                                                                                                    |  |  |  |
| Format –<br>QuickTime<br>Movie                                                                     | Format: QuickTime Movie                                                                                                    |  |  |  |
| Format –<br>QuickTime<br>Movie                                                                     | Format:       QuickTime Movie       Include Project Link         Post-Render Action:       None       Include Source XMP Metadata         ✓ Video Output       Include Source TMP Metadata         Channels:       RGB       Format Options         Depth:       Millions of Colors       Ad DNxHD Codec         Spatial Quality = Most (100)       Include You Premultiplied (Matted)                                                                                                    |  |  |  |
| Format –<br>QuickTime<br>Movie<br>Depth-                                                           | Format:       QuickTime Movie       Include Project Link         Post-Render Action:       None       Include Source XMP Metadata         Image: Starting #:       Image: Starting #:       Image: Starting #:         Image: Starting #:       Image: Starting #:       Image: Starting #:                                                                                                    |  |  |  |
| Format –<br>QuickTime<br>Movie<br>Depth-<br>Millions of                                            | Format:       QuickTime Movie       Include Project Link         Post-Render Action:       None       Include Source XMP Metadata         ✓ Video Output       Include Source TMP Metadata         Channels:       RGB       Format Options         Depth:       Millions of Colors       Ad DNxHD Codec         Color:       Premultiplied (Matted)       Starting #: 2         Starting #:       Yuse Comp Frame dumber                                                                                                    |  |  |  |
| Format –<br>QuickTime<br>Movie<br>Depth-<br>Millions of<br>Colors                                  | Format:       QuickTime Movie       Include Project Link         Post-Render Action:       None       Include Source XMP Metadata         ✓ Video Output       Include Source XMP Metadata         Channels:       RGB       Format Options         Depth:       Millions of Colors       Include Source XMP Metadata         Color:       Premultiplied (Matted)       Most (100)         Starting #:       Use Comp Frame number       Spatial Quality = Most (100)         Stretch       Width       Include Aspect Ratio to 16:9 (1.78)         Prededence at:       1020       Include Source Ratio to 16:9 (1.78)                                                                                                    |  |  |  |
| Format –<br>QuickTime<br>Movie<br>Depth-<br>Millions of<br>Colors                                  | Format: QuickTime Movie   Post-Render Action: None   Video Output   Channels: RCB   Depth: Millions of Colors   Color: Premultiplied (Matted)   Starting #: Include Comp Frame umber   Stretch   Width eight   Video Use Comp Frame umber   Stretch   Width eight   Video 1920   x 1080                                                                                                    |  |  |  |
| Format –<br>QuickTime<br>Movie<br>Depth-<br>Millions of<br>Colors                                  | Format: QuickTime Movie   Post-Render Action:   None   Video Output   Channels:   RGB   Opth:   Millions of Colors   Color:   Premultiplied (Matted)   Starting #:   Image: Color:   Starting #:   Video Comp Frame Amber   Starting at:   Width   Midth   Stretch   Width   Stretch   Stretch   Stretch   Stretch   Stretch   Stretch   Stretch   Stretch   Stretch   Stretch   Stretch   Stretch   Stretch   Stretch   Stretch   Stretch   Stretch   Stretch   Stretch   Stretch   Stretch   Stretch   Stretch   Stretch   Stretch                                                                                                    |  |  |  |
| Format –<br>QuickTime<br>Movie<br>Depth-<br>Millions of<br>Colors                                  | Format:       QuickTime Movie       Include Project Link         Post-Render Action:       None       Include Source XMP Metadata         Image: Stretch       Image: Stretch Width       Format Options         Depth:       Millions of Colors       Image: Add NxHD Codec         Spatial Quality       Most (100)       Starting #: 0       Use Comp Frame Aumber         Stretch       Width       Image: Add NxHD Codec       Spatial Quality = Most (100)         Stretch       Width       Image: Add NxHD Codec       Spatial Quality = Most (100)         Stretch       Width       Image: Add NxHD Codec       Spatial Quality = Most (100)         Stretch       Width       Image: Add NxHD Codec       Spatial Quality = Most (100)         Stretch       Width       Image: Add NxHD Codec       Spatial Quality = Most (100)         Stretch       Width       Image: Add NxHD Codec       Spatial Quality = Most (100)         Stretch       Width       Image: Add NxHD Codec       Spatial Quality = Most (100)         Stretch       Width       Image: Add NxHD Codec       Spatial Quality = Most (100)         Stretch       Width       Image: Add NxHD Codec       Stretch       Stretch         Stretch       Width       Image: Add NxHD Codec       Stretch       Stretch |  |  |  |
| Format –<br>QuickTime<br>Movie<br>Depth-<br>Millions of<br>Colors<br>Click on<br>Format            | Format:       QuickTime Movie       Include Project Link         Post-Render Action:       None       Include Source XMP Metadata         ✓ Video Output       Include Source XMP Metadata         Channels:       RGB       Format Options         Depth:       Millions of Colors       Include Source XMP Metadata         Color:       Premultiplied (Matted)       Include Source XMP Metadata         Starting #:       Use Comp Frame number       Stretch         Width       Include Y and District To Stretch       Include Source To Stretch Quality         Stretch %:       x       Stretch Quality: High                                                                                                    |  |  |  |
| Format –<br>QuickTime<br>Movie<br>Depth-<br>Millions of<br>Colors<br>Click on<br>Format            | Format: QuickTime Movie   Post-Render Action:   None   Video Output   Channels:   RGB   Optin:   Millions of Colors   Color:   Premultiplied (Matted)   Color:   Premultiplied (Matted)   Starting #:   0   Starting #:   0   Starting at:   1920   X   0   Stretch %:   X   Stretch %:   X   Stretch 0   Stretch %:   X   Stretch %:   X   Stretch %:   X    Stretch %:   X   Stretch %:   X   Stretch %:   X   Stretch %:   X   Stretch %:   X                                                                                                    |  |  |  |
| Format –<br>QuickTime<br>Movie<br>Depth-<br>Millions of<br>Colors<br>Click on<br>Format<br>Options | Format:       QuickTime Movie       Include Project Link         Post-Render Action:       None       Include Source XMP Metadata         ✓ Video Output       Format Options         Depth:       Millions of Colors       Ad DNxHD Codec         Color:       Premultiplied (Matted)       Starting #: 2       Use Comp Frame tumber         Starting #:       2       Use Comp Frame tumber       Stretch         Width       neight       Lock Aspect Ratio to 16:9 (1.78)         Rendering at:       1920       x 1080       Custom         Stretch       x       Stretch Quality:       High         Stretch %:       x       Stretch Quality:       High         Crop       Use Region of Interest       Final Size: 1920 x 1080       Top: 2       Left: 0       Bottom: 0       Right: 9                                                                                                    |  |  |  |
| Format –<br>QuickTime<br>Movie<br>Depth-<br>Millions of<br>Colors<br>Click on<br>Format<br>Options | Format: QuickTime Movie   Post-Render Action:   None   Video Output   Channels:   RGB   Depth:   Millions of Colors   Color:   Premultiplied (Matted)   Starting #:   0   Video Comp Frame Aumber   Stretch   Width   Video   Stretch   Video   Stretch   Stretch   Stretch   Stretch   Stretch   Stretch   Stretch   Stretch   Stretch   Stretch   Stretch   Stretch   S                                                                                                    |  |  |  |
| Format –<br>QuickTime<br>Movie<br>Depth-<br>Millions of<br>Colors<br>Click on<br>Format<br>Options | Format: QuickTime Movie   Post-Render Action:   None   Video Output   Channels:   RGB   Depth:   Millions of Colors   Color:   Premultiplied (Matted)   Starting #:   0   Vuse Comp Frame number   Stretch   Width   Width   Number   Stretch   Width   Stretch   Width   Stretch   Stretch   Stretch   Stretch   Stretch   Stretch   Stretch   Stretch   Stretch   Width   Stretch   Stretch   St                                                                                                    |  |  |  |
| Format –<br>QuickTime<br>Movie<br>Depth-<br>Millions of<br>Colors<br>Click on<br>Format<br>Options | Format:       QuickTime Movie       Include Project Link         Post-Render Action:       None       Include Source XMP Metadata         ✓ Video Output       Format Options         Depth:       Millions of Colors       Jud DNAHD Codec         Spatial Quality = Most (100)       Starting #:       0         Starting #:       0       Use Comp Frame number         Stretch       Width       Noght         Width       Noght       Cock Aspect Ratio to 16:9 (1.78)         Rendering at:       12.0       × 1080         Stretch       Stretch       Stretch         Use Region of Interest       Final Size: 1920 × 1080         Top:       0       Left:       0         Audio Output       45.000 k       16 Bit       Streto                                                                                                    |  |  |  |
| Format –<br>QuickTime<br>Movie<br>Depth-<br>Millions of<br>Colors<br>Click on<br>Format<br>Options | Format: QuickTime Movie   Post-Render Action:   None   Include Source XMP Metadata     Video Output   Channels:   RGB   Depth:   Millions of Colors   Color:   Premultiplied (Matted)   Starting #:   0   Stretch   Width   Width   Stretch   Width   Stretch   Stretch   Stretch   Use Region of Interest   Final Size:   1920 x 1080   Top:   Left:   0   Bottom:   0   Right:   0   Audio Output                                                                                                    |  |  |  |
| Format –<br>QuickTime<br>Movie<br>Depth-<br>Millions of<br>Colors<br>Click on<br>Format<br>Options | Format: QuickTime Movie   Post-Render Action: None   None Include Source XMP Metadata     Video Output   Channels: RGB   Depth: Millions of Colors   Color: Premultiplied (Matted)   Starting #: 0   Starting #: 0   Video Comp Frame fumber     Starting #:   Widh night   Video Comp Frame fumber     Stretch   Widh night   Stretch %:   X   Stretch %:   X   Stretch %:   Y   None   Y   None   Y   Y <tr< td=""></tr<>                                                                                                    |  |  |  |

susanne.kraft@austin.utexas.eduPage 39/28/11After Effects - Rendering Settings for AVID QuickTime Export

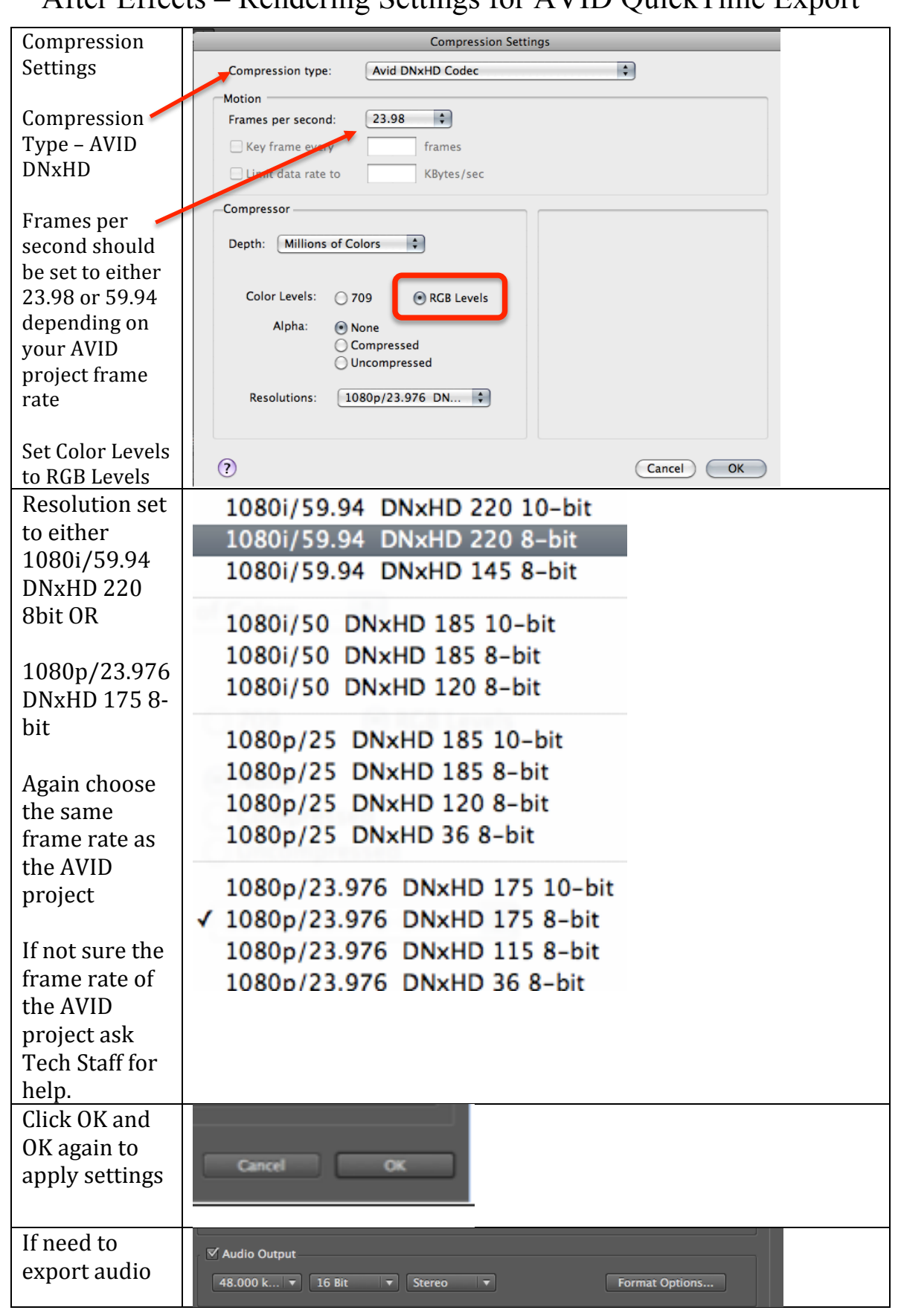

susanne.kraft@austin.utexas.edu Page 4 9/28/11 After Effects – Rendering Settings for AVID QuickTime Export

| check Audio<br>Output                             |                                                                                                    |                                                                                                    |  |
|---------------------------------------------------|----------------------------------------------------------------------------------------------------|----------------------------------------------------------------------------------------------------|--|
| Choose a place                                    | O O O Output Movie To:                                                                                                    |                                                                                                    |  |
| to save the<br>QuickTime<br>and click             | Save As: Comp 1.mov                                                                                                    |                                                                                                    |  |
|                                                   | ▲ ►) [#                                                                                                    | Q search                                                                                                    |  |
| Save                                              | V DEVICES       Name         Macinto       2010 TAXES         iDisk       My eMusic         COMM8       Pictures         Storage | Date Modified  Feb 14, 2011 6:32 PM Feb 10, 2011 2:52 PM Feb 7, 2011 3:28 PM Jan 31, 2011 3:41 PM Jan 30, 2011 8:34 AM Jan 25, 2011 1:12 PM Jan 6, 2011 5:47 PM Jan 6, 2011 5:42 PM Dec 8, 2010 9:55 PM |  |
|                                                   | New Folder                                                                                                    | Cancel Save                                                                                                    |  |
| Click Render<br>to begin the<br>Render<br>process | ause Render                                                                                                    |                                                                                                    |  |